## Printing to the "FollowMe" printer on a Mac

1. Go to Launchpad and open Self Service.

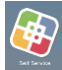

- 2. Login in with your UTAD credentials.
- 3. On the left-hand side select the PaperCut category.

| me             |                         |                        |
|----------------|-------------------------|------------------------|
| Bookmarks      |                         |                        |
| All            |                         |                        |
| Featured       |                         |                        |
| PaperCut       | PaperCut Client and HSC | PaperCut Client and MC |
| Applications   | Followine print queue   | Followide print queue  |
| Carver_App     | Install                 | Install                |
| Global_Policy  |                         |                        |
| UT Application |                         |                        |
|                |                         |                        |

- 4. Select the install for the campus that you are on.
- 5. This install will also ensure the PaperCut Client and Xerox drivers get installed.

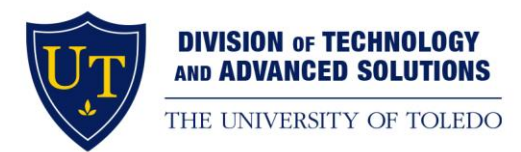